# 【私費外国人留学生用】

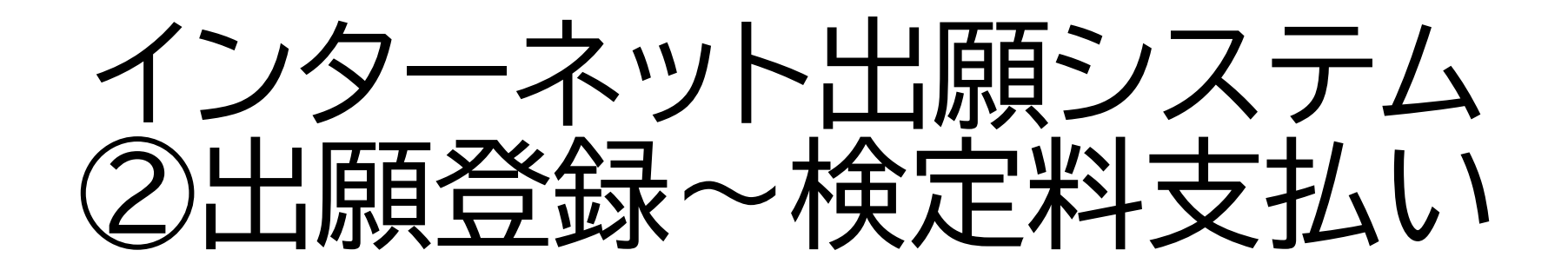

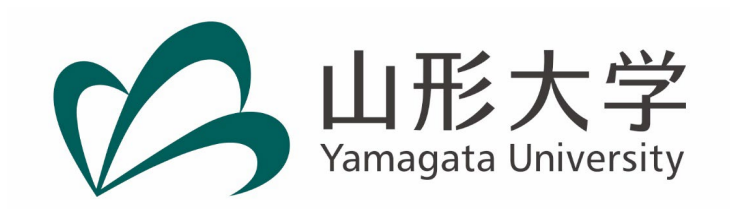

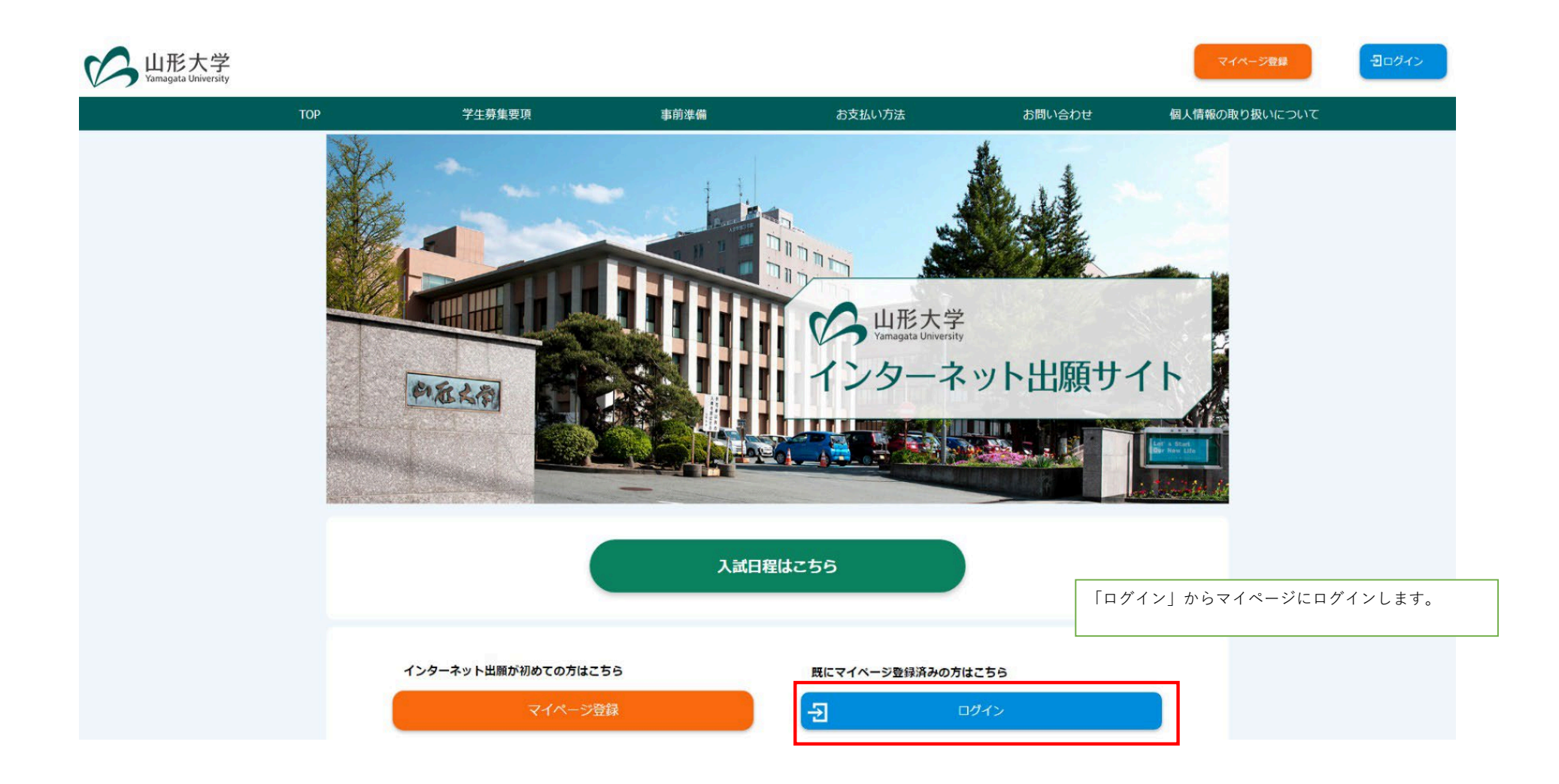

| U形大<br>Yamagata Univer | 子<br>sity       |                |      |                        | マイページ登録              | 日ログイン                      |
|------------------------|-----------------|----------------|------|------------------------|----------------------|----------------------------|
|                        | グインす            | る              |      |                        |                      |                            |
|                        | メールアドレ          | <i>r</i> a     |      |                        |                      |                            |
|                        | パスワード           |                |      |                        |                      |                            |
|                        |                 |                |      | ログイン                   | マイページ登<br>パスワードを,    | 録の時に登録したメールアドレスと<br>入力します。 |
|                        |                 |                |      |                        |                      |                            |
| Warmagata Univers      | <b>学</b><br>ity |                |      |                        | マイページ登録情報            | ₽□グアウト                     |
| <i>र</i>               | イページTOP         | 学生募集要項         | 事前準備 | 支払い方法                  | お問い合わせ 個人            | 人情報取扱方針                    |
| <b>↑</b> 、<br>山形       | <b>マイペー</b> :   | <b>ジ</b><br>こそ |      |                        |                      |                            |
|                        |                 | 出願申込一覧         |      | 山願登録期間内にロ              | グインすると「出願手続きを        | : ]                        |
|                        | 出願              | 手続きを行う         | >    | 行う」というボタン<br>願登録を行っていき | が表示されます。ここから出<br>ます。 |                            |

## 入試選択・留意事項

出願する入試を選択の上、「次へ」ボタンを押してください。

## 入試選択

|      | 総合型選抜III                           |                                     |
|------|------------------------------------|-------------------------------------|
|      | ○総合型選抜Ⅲ(検定料の免除が許可されている者)           |                                     |
|      | 総合型選抜III 地域教育文化学部                  |                                     |
| 入武区方 | ※合型選抜III 地域教育文化学部(検定料の免除が許可されている者) |                                     |
|      | ▲費外国人留学生入試 工学部                     |                                     |
|      | ▲ 私費外国人留学生入試 工学部(検定料の免除が許可されている者)  |                                     |
|      |                                    | 「私費外国人留学生入試」と記載があるものを選んでく<br>  ださい。 |

| 山形大学<br>Yamagata University   |                                                                                                    |
|-------------------------------|----------------------------------------------------------------------------------------------------|
| マイペーシトップへ<br>Jä・留<br>入試選択・留意到 | 2     3     4     5     6       遠事項     志羅先     個人情報     出職中容確認     出願申込完了     支払い       目耳目     1     1     1     1     1 |
| 出願する入試を選択の上、「次/               | い」ボタンを押してください。                                                                                                    |
| 入試選択                          |                                                                                                    |
|                               | ■ 総合登道技皿                                                                                                    |
|                               | □ 総合型選抜皿 (検定科の免除が許可されている)                                                                                                  |
|                               | □ 総合型道抜Ⅲ 地域教育文化学部                                                                                                    |
| 人武区分                          | ■ 総合型選歩Ⅲ 地域教育文化学部(検定科の免除が許可されている)                                                                                          |
|                               | ▶ 私費外国人留学生入試                                                                                                    |
|                               | ■ KRANAL HT+LAL (htthoshanden)<br>選ぶと留意事項が表示されますので、内容を確認してく<br>ださい。                                                        |
|                               |                                                                                                    |
|                               | 上記内容を確認したうえで出願を申し込みます。     チェックを入れます。                                                                                      |
|                               | < 戻る ✓ 上記内容を確認したうえで出願を申し込みます。                                                                                              |
|                               | 次へ > チェックを入れると、「次へ」が押せる<br>ようになります。<br>次へを押します                                                                             |
|                               |                                                                                                    |

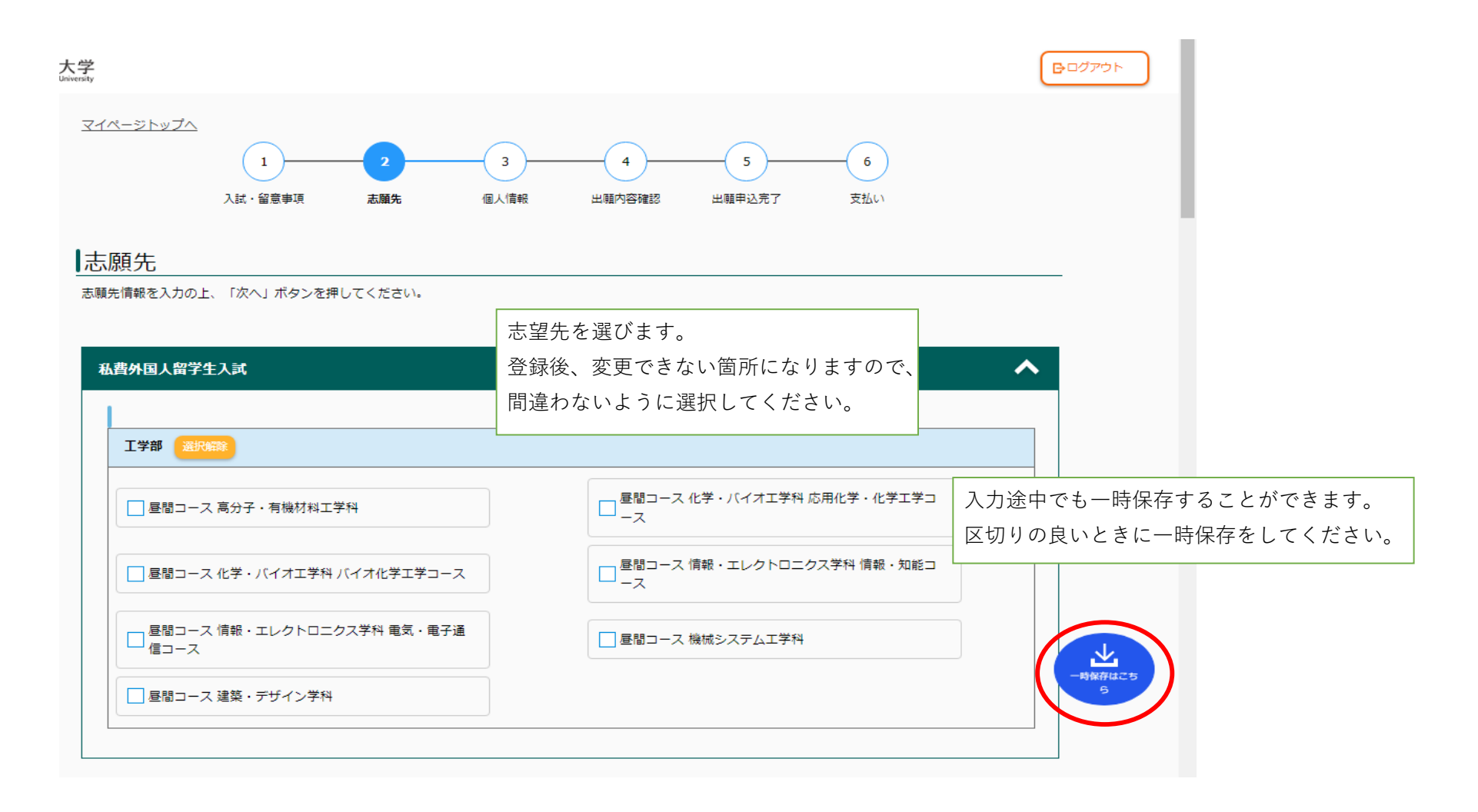

| 工学部 選択解除                                 | 複数選ぶこと | はできません。                  |          |
|------------------------------------------|--------|--------------------------|----------|
| ✔ 昼間コース 高分子・有機材料工学科                      |        | ■ 昼間コース 化学・バイオ工学科 応用化    | 上学・化学工学⊐ |
| 🔲 昼間コース 化学・バイオ工学科 バイ                     |        | ■ 昼間コース 情報・エレクトロニクス学<br> | 料 情報・知能コ |
| ■ 昼間コース 情報・エレクトロニクス <sup>3</sup><br>信コース |        | ■ 昼間コース 機械システム工学科        |          |

|                             |                        | 「6月」か            | 「11月」から選択します。                                                                       |  |  |
|-----------------------------|------------------------|------------------|-------------------------------------------------------------------------------------|--|--|
| 日本留子訊臉利                     | 用成績 (試験美加 必須           | 11月              |                                                                                     |  |  |
| 成績を利用する<br>号                | 日本留学試験受験番              | 11*1111*1111     | 日本留学試験(EJU)の受験票に印刷されてあるとおりに<br>入力してください。                                            |  |  |
| 2022年度日本督                   | 2022年度日本留学試験受験確認       |                  | Fが指定する「2022年度日本面子試験」の利用料目をすべて受験し                                                    |  |  |
| 在留資格について                    | :                      | 「留学」             | か「留学(取得見込)」を選択してください。現在、「留学」                                                        |  |  |
| 在留資格(取得                     | 見込) 必須                 |                  |                                                                                     |  |  |
| 出願資格・要件に                    | τουτ                   |                  | 自分に該当する出願資格・出願要件をプルダウンから選択してくださ<br>外国において学校教育における12年の課程を修了した考に進ずる考で                 |  |  |
|                             |                        | 外国において学校教育における+2 | 教育を行う日本語学校を修了(見込み)の者は、「その他」を選択し                                                     |  |  |
| 出願資格・要件                     | <del>ار</del> مان<br>ا |                  | ださい。                                                                                |  |  |
| ・要件について                     |                        |                  |                                                                                     |  |  |
| 出願資格・要件<br>・ <b>要件</b> について |                        | 自                | たさい。<br>へ<br>うに該当する出願資格・出願要件をプルダウンから選択してください。                                       |  |  |
| 出願資格·要件<br>・ <b>要件について</b>  | <br>その他 ↓              | 自<br>            | たさい。<br>本<br>自分に該当する出願資格・出願要件をプルダウンから選択してください。<br>国において学校教育における12年の課程を修了した者に準ずる者で準備 |  |  |

#### 学歴について

| 注意事項                | 最終学歴から遡って初等教育(小学校)まで入力してください。<br>例:最終学歴:高校、学歴1:中学校、学歴2:小学校<br>例:最終学歴:大学、学歴1:高校、学歴2:中学校、学歴3:小学校<br>学歴について                                                                                                    |
|---------------------|----------------------------------------------------------------------------------------------------|
| 最終学歴・区分             | ▲     ▲     ▲     ▲     ▲     ▲     ▲     ▲     ▲     ▲     ▲     ▲     ▲     ▲     ▲     ▲     ▲     ▲     ▲     ▲     ▲     ▲     ▲     ▲     ▲     ▲     ▲     ▲     ▲     ▲     ▲     ▲     ▲     ▲     ▲     ▲     ▲     ▲     ▲     ▲     ▲     ▲     ▲     ▲     ▲     ▲     ▲     ▲     ▲     ▲     ▲     ▲     ▲     ▲     ▲     ▲     ▲     ▲     ▲     ▲     ▲     ▲     ▲     ▲     ▲     ▲     ▲     ▲     ▲     ▲     ▲     ▲     ▲     ▲     ▲     ▲     ▲     ▲     ▲     ▲     ▲     ▲     ▲     ▲     ▲     ▲     ▲     ▲     ▲     ▲     ▲     ▲     ▲     ▲     ▲     ▲     ▲     ▲     ▲     ▲     ▲     ▲     ▲     ▲     ▲     ▲     ▲     ▲     ▲     ▲     ▲     ▲     ▲     ▲     ▲     ▲     ▲     ▲     ▲     ▲     ▲     ▲     ▲     ▲     ▲     ▲     ▲     ▲     ▲     ▲     ▲     ▲     ▲     ▲     ▲     ▲     ▲     ▲     ▲     ▲     ▲     ▲     ▲     ▲     ▲     ▲     ▲     ▲     ▲     ▲     ▲     ▲     ▲     ▲     ▲     ▲     ▲     ▲     ▲     ▲     ▲     ▲     ▲     ▲     ▲     ▲     ▲     ▲     ▲     ▲     ▲     ▲     ▲     ▲     ▲     ▲     ▲     ▲     ▲     ▲     ▲     ▲     ▲     ▲     ▲     ▲     ▲     ▲     ▲     ▲     ▲     ▲     ▲     ▲     ▲     ▲     ▲     ▲     ▲     ▲     ▲     ▲     ▲     ▲     ▲     ▲     ▲     ▲     ▲     ▲     ▲     ▲     ▲     ▲     ▲     ▲     ▲     ▲     ▲     ▲     ▲     ▲     ▲     ▲     ▲     ▲     ▲     ▲     ▲     ▲     ▲     ▲     ▲     ▲     ▲     ▲     ▲     ▲     ▲     ▲     ▲     ▲     ▲     ▲     ▲     ▲     ▲     ▲     ▲     ▲     ▲     ▲     ▲     ▲     ▲     ▲     ▲     ▲     ▲     ▲     ▲     ▲     ▲     ▲     ▲     ▲     ▲     ▲     ▲     ▲     ▲     ▲     ▲     ▲     ▲     ▲     ▲     ▲     ▲     ▲     ▲     ▲     ▲     ▲     ▲     ▲     ▲     ▲     ▲     ▲     ▲     ▲     ▲     ▲     ▲     ▲     ▲     ▲     ▲     ▲     ▲     ▲     ▲     ▲     ▲     ▲     ▲     ▲     ▲     ▲     ▲     ▲     ▲     ▲     ▲     ▲     ▲     ▲     ▲     ▲     ▲     ▲     ▲     ▲     ▲     ▲     ▲     ▲     ▲     ▲     ▲     ▲     ▲     ▲     ▲     ▲     ▲     ▲     ▲ |
| 最終学歴・学校名            | Ø須             最終学歴大学            する教育課程まで人力してくたさい。                                                                                                    |
| 最終学歴・所在地(国名~市町村名まで) | Ø須               B&※ <sup>y</sup> ////////////////////////////////////                                                                                                    |
| 最終学歴・修業年限           | <b>₹</b>                                                                                                    |
| 最終学歴・在学期間           | 2020 年 04 ▼ 月 ~ 2024 年 03 ▼ 月                                                                                                    |
| 学歴1・区分              | ● 初等教育(小学校) ▼                                                                                                    |
| 学歴1・学校名             | ど須<br>学歴1小学校                                                                                                    |
| 学歴1・所在地(国名~市町村名まで)  | ど須 学歴1所在地                                                                                                    |
| 学歴1・修業年限            | 6 · ·                                                                                                    |
| 学歴1・在学期間            | 1996 年 04 ▼ 月 ~ 2002 年 03 ▼ 月                                                                                                    |
| 学歴2・区分              | ● 本語 「「「「「」」 「「」」 「「」」 「「」」 「「」」 「「」」 「「」                                                                                                    |

~

| 以上を通算した全学校教育修業年数 必須 | 12 | 年 00 | ▼ ヶ月 | 学歴に記入した学校教育の通算年数を入力してください。 |
|---------------------|----|------|------|----------------------------|
|                     |    |      |      |                            |

## 日本語学習歴(ついて 日本語学習歴(日本語学校に通った等)があれば 記入してください。 ゲ音機関名 日本語学習歴(日本語学校に通った等)があれば 記入してください。 所在地(都道府県市町村名) / ◆ ~ / ◆

| 師入力について |                                                                                                    | ①自分は日本にいて、合格通知も日本の住所に送って<br>ほしい場合                                                                                                    | / |
|---------|----------------------------------------------------------------------------------------------------|----------------------------------------------------------------------------------------------------|---|
| 住所入力    | 必須 選択してください ▼                                                                                                    | ②自分は日本国外にいて、合格通知も日本国外の住所<br>に送ってほしい場合                                                                                                    |   |
|         | 選択してください           ①         志願者住所(日本国内)・合格通知住所(日本国内)           ②         志願者住所(日本国外)・合格通知住所(日本国外)           ○         志願者住所(日本国内)・合格通知住所(日本国外) | ③自分は日本にいるが、合格通知は日本国外に送って       ③       □       □       □       □       □       □       □       □       □       □       □       □       □       □       □       □       □       □       □       □       □       □       □       □       □       □       □       □       □       □       □       □       □       □       □       □       □       □       □       □       □       □       □       □       □       □       □       □       □       □       □       □       □       □       □       □       □       □       □       □       □       □       □       □       □ |   |
|         | <ul> <li>③ 志順者住所(日本国内)・合格通知住所(日本国内)</li> <li>④ 志順者住所(日本国外)・合格通知住所(日本国内)</li> <li>④</li> </ul>                                                   | ④自分は日本国外にいるが、合格通知は日本国内に         送ってほしい場合                                                                                                    |   |
|         |                                                                                                    | 1つ選んで次へ進みます。                                                                                                    |   |

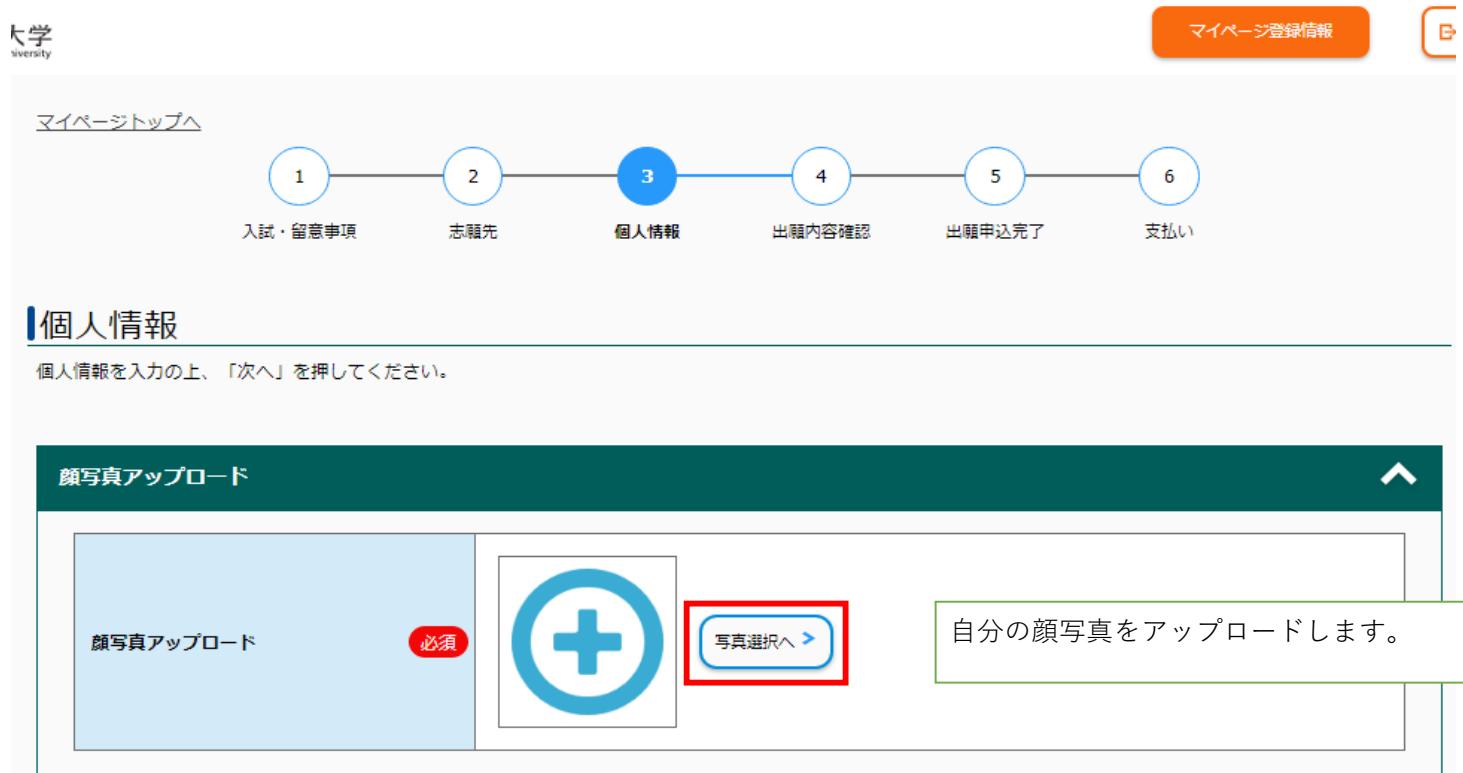

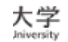

### 写真選択

「写真ファイルを選択」ボタンより、登録する写真をアップロードしてください。 出願には志願者本人の顔写真データ (jpeg, png, bitmap, gif) が必要です。 上半身・無帽・正面向きで、提出前3か月以内に撮影した鮮明な写真をご準備ください。ファイルは2MBまでとします。 なお、出願写真として適切でないと判断された場合は、再提出となる場合があります。

<良い例>

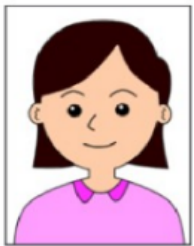

<悪い例>

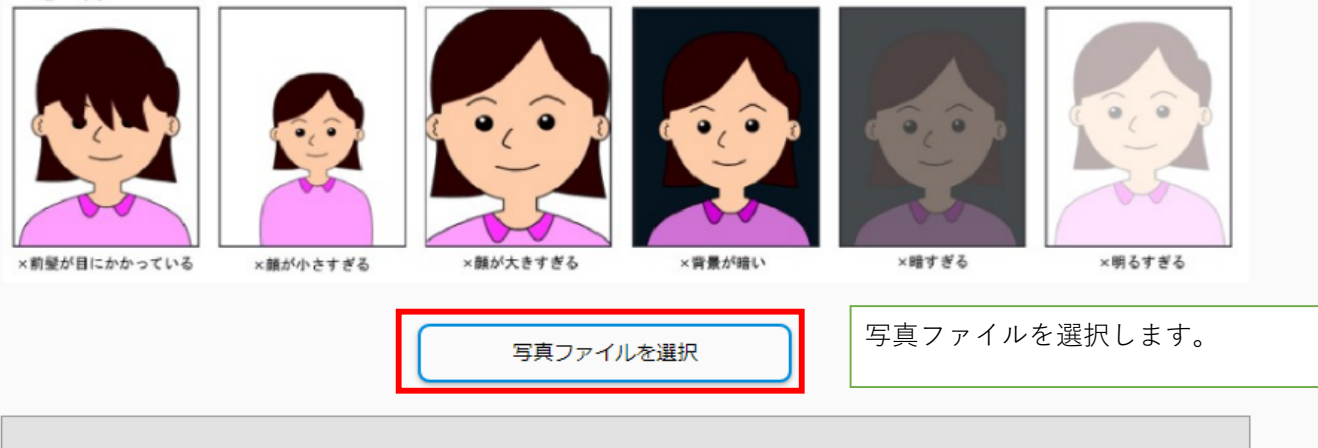

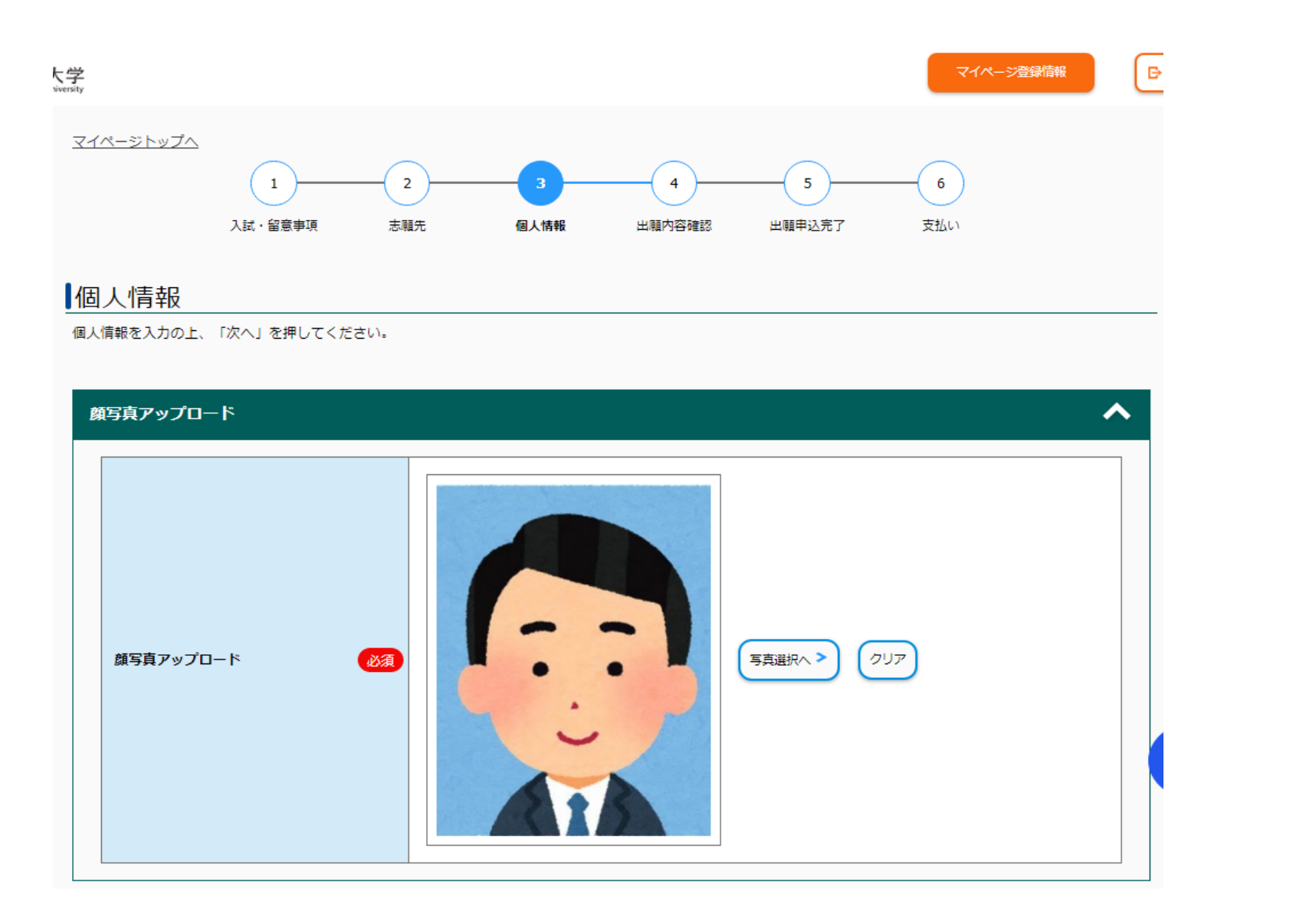

| 志 | 頭者情報      | 志願者の情報を入力します。                                                                                                    |
|---|-----------|----------------------------------------------------------------------------------------------------|
|   | 氏名ローマ字 必須 | Last Name KENSYO<br>Middle Name James ミドルネームがない人は空欄のままにしてください。<br>First Name Taro<br>パスポートに記載のローマ字氏名を入力してください。                                                                                                    |
|   | 氏名フリガナ 必須 | ラストネーム ケンショウ<br>ミドルネーム ジェームス ミドルネームがない人は空欄のままにしてください。<br>ファーストネーム タロウ                                                                                                    |
|   | 自国語氏名     | ラストネーム       自国語氏名が漢字・ローマ字 <u>以外</u> の場合、空欄のまま登         ラストネーム       録し、入学願書を印刷したあとに「自国語氏名」欄に自         ミドルネーム       分で記入してください。         ファーストネーム       自国語氏名が漢字またはローマ字表記の場合は入力してください。         全の他の言語の場合は空欄のまま登録し、印刷後の願書に自署してください。 |
|   | 生年月日 必須   | 2006 年 01 ▼ 月 01 ▼ 日 (18歳)                                                                                                    |
|   | 性別        | <ul> <li>● 男</li> <li>○ 女</li> </ul>                                                                                                    |
|   | 国籍        | アフカ=スタン ▼ 国籍はプルダウンから自分の国籍を選んでください。                                                                                                    |

## 志願者住所(国内)の場合

| 類者連絡先      | <b>^</b>                                                                |
|------------|-------------------------------------------------------------------------|
| 郵便番号 必須    | 990 - 0021 住所検索へ<br>(半角数字)                                              |
| 都道府県 必須    |                                                                         |
| 市区町村 必須    | マイページで登録した情報が反映されます。       山形市小白川町       例)山形市小白川町                      |
| 丁目番地 必須    | 1-4-13<br>例)1丁目4-12<br>※試験に合格した場合はこの住所あてに合格通知書等を郵送します。                  |
| 建物名等       | バイツ小白川 2 0 3<br>例)〇〇アパート201号室                                           |
| 電話番号 必須    | 023     -     628     -     4141       (半角数字) 固定電話のない方は携帯電話番号を入力してください。 |
| 携帯電話       | 090 - 1234 - 5678<br>(半角数字)携帯電話のない方は固定電話番号を入力してください。                    |
| メールアドレス 必須 |                                                                         |

## 志願者住所(日本国外)の場合

| 志願者連絡先      |    | ^                                |
|-------------|----|----------------------------------|
| 郵便番号        | 必須 | 必須項目のところを入力してください。               |
| 部屋番号、マンション名 |    |                                  |
| 番地          | 必須 |                                  |
| 区市町村名       | 必須 |                                  |
| 州名          | 必須 |                                  |
| 国際電話番号      | 必須 |                                  |
| 電話番号        | 必須 | (半角数字) 固定電話のない方は携帯電話番号を入力してください。 |
| 携帯電話        | 必須 | (半角数字)携帯電話のない方は固定電話番号を入力してください。  |
| メールアドレス     | 必須 |                                  |

## 合格通知の送付先(国内)の場合

| <b>&amp;通知(入学手続書類</b> | )の送付先      |                            | ^                 |
|-----------------------|------------|----------------------------|-------------------|
| 郵便番号                  | <b>必</b> 須 | 990 - 0021 住所検索へ<br>(半角数字) | 必須項目のところを入力してください |
| 都道府県                  | 必須         | 山形県                        |                   |
| 市区町村                  | 必須         | 山形市小白川町<br>例)山形市小白川町       |                   |
| 丁目番地                  | 必須         | 1-4-12<br>例)1丁目4-12        |                   |
| 建物名等                  |            | 例)〇〇アパート201号室              |                   |

## 合格通知の送付先(日本国外)の場合

| 4 | 裕通知(入学手続書類)の送付先 | ^                 |    |
|---|-----------------|-------------------|----|
|   | 国名 必須           |                   |    |
|   | 郵便番号 必須         |                   |    |
|   | 部屋番号、マンション名     | 必須項目のところを入力してください | `° |
|   | 番地 必須           |                   |    |
|   | 区市町村名 必須        |                   |    |
|   | 州名 必須           |                   |    |
|   | 州名 必須           |                   |    |

| 日本における連絡先1(近親者又は知人等 | )                 | ~                                        |
|---------------------|-------------------|------------------------------------------|
| 日本在住者氏名(フリガナ)       | tz-               |                                          |
| 日本在住者氏名             | 姓 名               |                                          |
| 入学志願者との関係           |                   |                                          |
| 彭便番号                | - 任所续率へ<br>(半角数字) | - ローローローローローローローローローローローローローローローローローローロー |
| 都道府県                | 選択してください・         | <br>  日本における連絡先がない場合は「日本における連            |
| 市区町村                | 例)山形市小白川町         | 絡先がない」にチェックを入れて次に進んでくださ<br>い。            |
| 丁目番地                | 例) 1丁目4-12        |                                          |
| 建物名等                | 例)〇〇アパート201号室     |                                          |
| 電話番号                |                   |                                          |
| 携帯電話番号              |                   |                                          |
| メールアドレス             |                   |                                          |
| 日本における連絡先がない        | 日本における連絡先はなし      |                                          |

| 本における連絡先2(近親者又は知人等) | )                                     | ^             |        |
|---------------------|---------------------------------------|---------------|--------|
| 日本在住者氏名(フリガナ)       | 121 ×1                                |               |        |
| 日本在住者氏名             | 姓名                                    |               |        |
| 入学志願者との関係           |                                       |               |        |
| 郵便番号                | (半角数字) - 住所検索へ                        | 日本における連絡先(近親者 | または知ノ  |
| 都道府県                | 選択してください ▼                            | ある場合はこちらにも入力し | .てくださ! |
| 市区町村                | 例)山形市小白川町                             |               |        |
| 丁目番地                | 例)1丁目4-12                             |               |        |
| 建物名等                | 例)ののアパート201号室                         |               |        |
| 電話番号                | · · · · · · · · · · · · · · · · · · · |               |        |
| 携帯電話番号              |                                       |               |        |
| メールアドレス             |                                       |               |        |

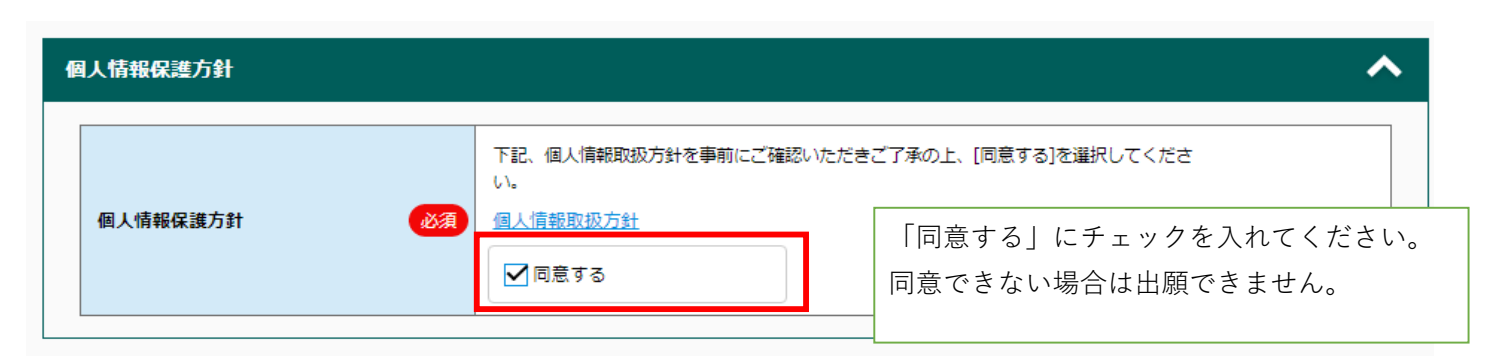

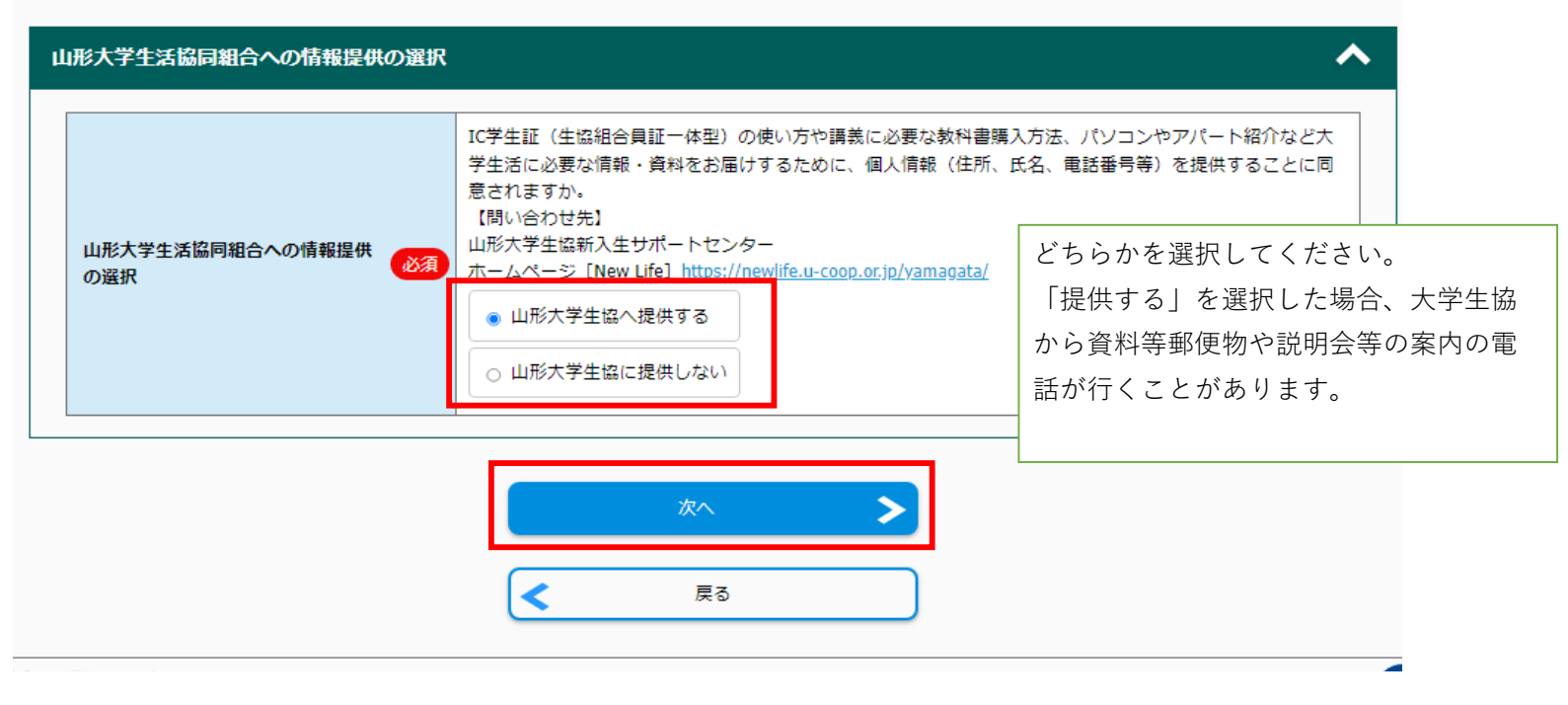

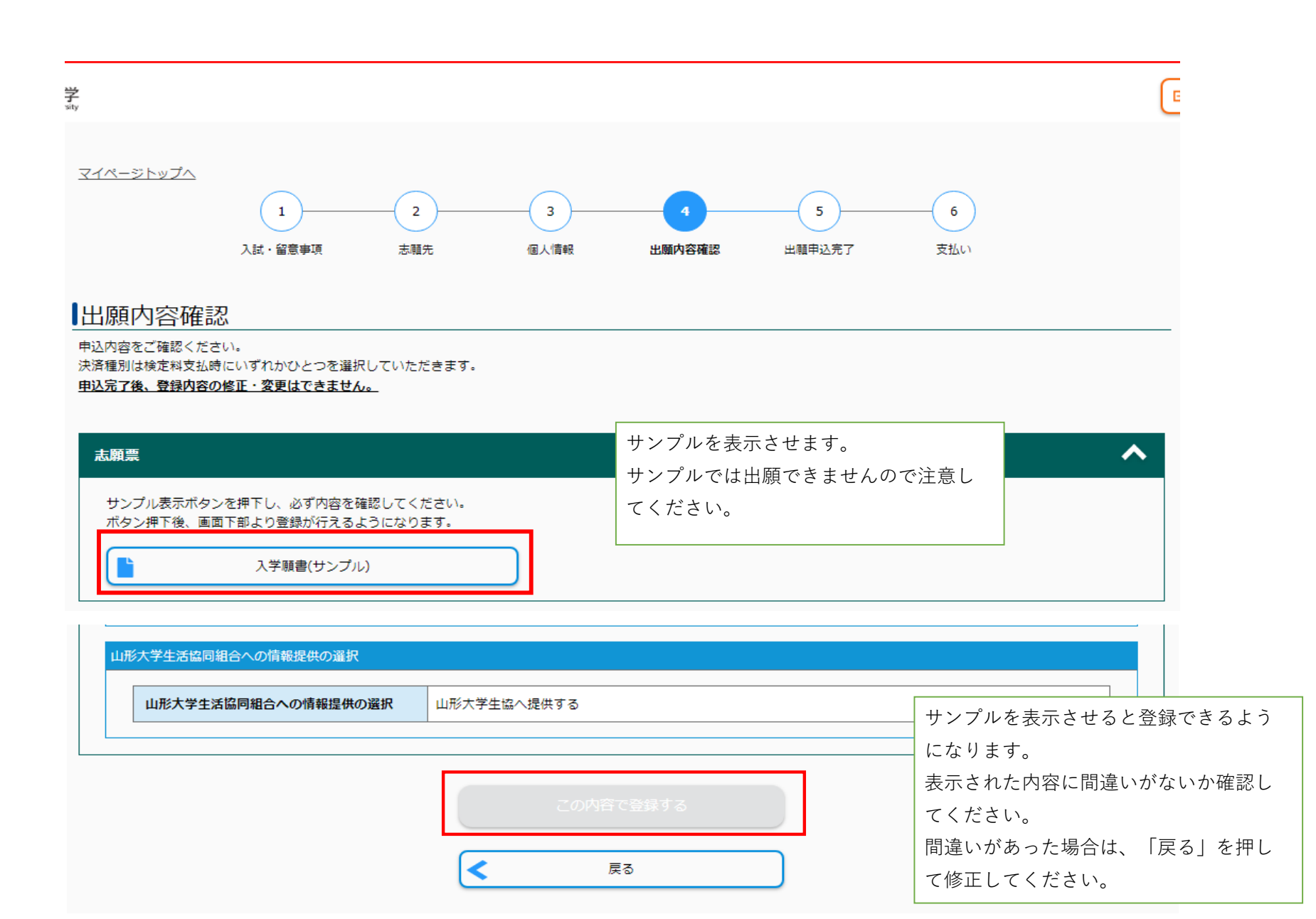

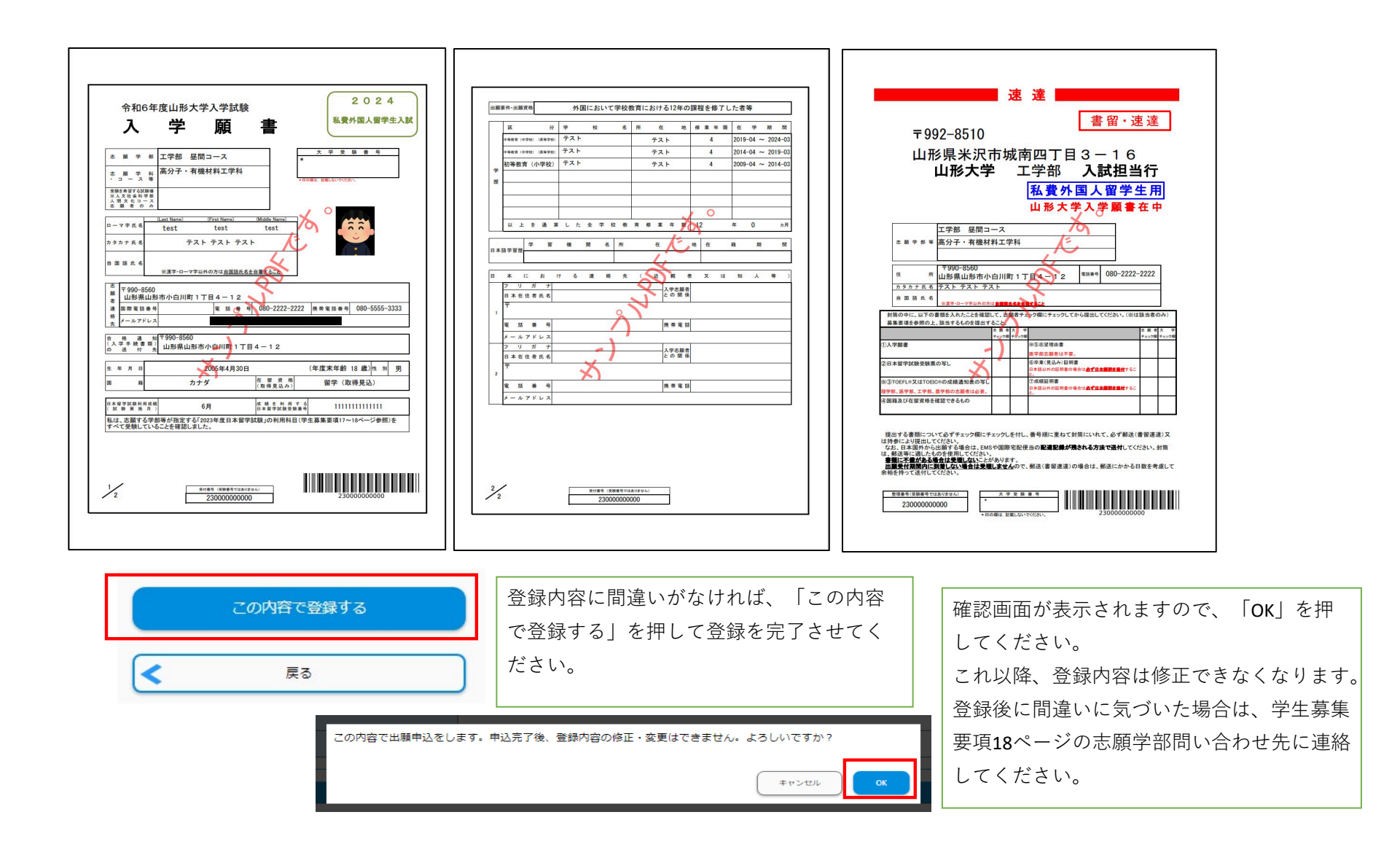

| <br>込みありがとうございます。<br>き続き支払う」ボタンを押し、支払いの手続きに進んでください。                                                                                                    |                                                                                                    |                         |
|----------------------------------------------------------------------------------------------------|----------------------------------------------------------------------------------------------------|-------------------------|
| 패수학日                                                                                                    |                                                                                                    |                         |
| 又竹曲方                                                                                                    | 232932887023                                                                                                    |                         |
| 手続き手順                                                                                                    |                                                                                                    |                         |
|                                                                                                    | 出願登録完了後、受付番号が表示されます。                                                                                                 |                         |
| **受付番号は「受験番号」ではありません。(「受験番号」は、後日                                                                                                    | ▋ 問い合わせの際に必要になりますので、必ずメ                                                                                              | (モしておいてくだ               |
| ※受付番号は、必ずメモをして大切に控えておいてくたさい。                                                                                                    | さい。                                                                                                    |                         |
| 注意:                                                                                                    |                                                                                                    |                         |
| お申し込みは完了しましたが、「検定料の支払い」と「出願に必要                                                                                                    | は書類の郵送又は持参」は、まだ完了しておりません。                                                                                            |                         |
|                                                                                                    |                                                                                                    |                         |
| 申込み後に出願登録完了メールが配信されますが、ご利用のメール                                                                                                    | 境境によっては受信が遅くなる場合が                                                                                                    |                         |
| 申込み後に出願登録完了メールが配信されますが、ご利用のメール<br>あります。                                                                                                    | 爆境によっては受信が遅くなる場合が                                                                                                    |                         |
| 申込み後に出願登録完了メールが配信されますが、ご利用のメール<br>あります。<br>出願登録完了メールが受信されない場合は、TOPページの「出願内                                                                                                    | 爆境によっては受信が遅くなる場合が<br> 客の確認」からご確認ください。                                                                                |                         |
| 申込み後に出願登録完了メールが配信されますが、ご利用のメール<br>あります。<br>出願登録完了メールが受信されない場合は、TOPページの「出願内<br>出願登録完了後は、登録内容の修正・変更ができません。                                                                                                    | 爆境によっては受信が遅くなる場合が<br> 容の確認」からご確認ください。                                                                                |                         |
| 申込み後に出願登録完了メールが配信されますが、ご利用のメール<br>あります。<br>出願登録完了メールが受信されない場合は、TOPページの「出願内<br>出願登録完了後は、登録内容の修正・変更ができません。<br>検定料支払い前であれば、再度正しい内容で登録してください。                                                                                                    | 爆填によっては受信が遅くなる場合が<br> 容の確認」からご確認ください。                                                                                |                         |
| 申込み後に出願登録完了メールが配信されますが、ご利用のメール<br>あります。<br>出願登録完了メールが受信されない場合は、TOPページの「出願内<br>出願登録完了後は、登録内容の修正・変更ができません。<br>検定料支払い前であれば、再度正しい内容で登録してください。<br>手続き手順<br>①LE、受付商号をめずメモして持えておいてください。                                                                                                    | 爆境によっては受信が遅くなる場合が<br> 客の確認」からご確認ください。                                                                                |                         |
| 申込み後に出願登録完了メールが配信されますが、ご利用のメール<br>あります。<br>出願登録完了メールが受信されない場合は、TOPページの「出願内<br><u>出願登録完了後は、登録内容の修正・変更ができません。</u><br>検 <u>定料支払い前であれば、再度正しい内容で登録してください。</u><br>手続き手順<br>① LE、受付商号をめずメモして接えておいてください。<br>②登録されたメールアドレスに「出願登録売了メール」が隔いています。                                                                                                    | <sup>爆頭によっては受傷が遅くなる場合が</sup><br><sup> 客の確認」からご確認ください。</sup>                                                          | ちらから支払い手続               |
| 申込み後に出職登録完了メールが配信されますが、ご利用のメール<br>あります。<br>出願登録完了メールが受信されない場合は、TOPページの「出願内<br>出願登録完了後は、受録内容の修正・変更ができません。。<br>検定料支払い前であれば、再度正しい内容で登録してください。<br>手続き手順<br>① LE、受付借号をめずメモして控えておいてください。<br>20登録されたメールアドレスに「出職登録売了メール」が描いています。<br>思いていない場合は、入力されたメールアドレスが間違っている可能性がござい<br>その場合は、利度が申し込みください。                                                                                                    | <sup>爆塊によっては受傷が遅くなる場合が</sup><br><sup>(客の確認」からご確認ください。</sup><br>出願登録に続き、検定料を支払う場合はこ<br>を行います。                         | ちらから支払い手続               |
| 申込み後に出願登録完了メールが配信されますが、ご利用のメール<br>あります。<br>出願登録完了メールが受信されない場合は、TOPページの「出願内<br>出服登録完了後は、登録内容の修正・変更ができません。<br>後定判支払い前であれば、再度正しい内容で登録してください。<br>争録されたメールアドレスに「出願登録っておいてください。<br>②登録されたメールアドレスに「出願登録ってメール」が聞いています。<br>聞いていない場合は、入りされたメールアドレスが開建っている可能性がござい<br>その場合は、周辺が中し込みください。<br>③まだ株式和の支払いは増示しておりません。<br>下の「引き続き支払う」ポタンを押し、支払い手続きにお進みください。                                                                                                    | <sup>爆爆によっては受傷が遅くなる場合が</sup><br><sup>(客の確認)</sup> からご確認ください。<br>出願登録に続き、検定料を支払う場合はこ<br>を行います。<br>出願登録完了後は、マイページからでも支 | ちらから支払い手続<br>払い画面へ移ること: |
| <ul> <li>申込み後に出願登録完了メールが配信されますが、ご利用のメール<br/>あります。</li> <li>出願登録完了メールが受信されない場合は、TOPページの「出願内<br/>出願登録完了後は、登録内容の修正・変更ができません。</li> <li>検定料支払い前であれば、再度正しい内容で登録してください。</li> <li>学様き手順</li> <li>①上記、受付借号をめずメモして投えておいてください。</li> <li>②登録されたメールアドレスに「出願登録完了メール」が描いています。<br/>届いていない場合は、入力されたメールアドレスが間違っている可能性がござい<br/>その場合は、入力されたメールアドレスが間違っている可能性がござい<br/>その場合は、入力されたメールアドレスが間違っている可能性がござい<br/>その場合は、入力されたメールアドレスが間違っている可能性がござい<br/>その場合は、入力されたメールアドレスに「支払助子通知」が描きますので、<br/>出願に必要な情報を印刷し、必ず出願明励内に本字に描くように書簡・速速で顧</li> </ul> | <sup>爆填によっては受傷が遅くなる場合が</sup><br><sup>溶の確認」からご確認ください。</sup>                                                           | ちらから支払い手続<br>払い画面へ移ること: |
| <ul> <li>申込み後に出願登録完了メールが配信されますが、ご利用のメール<br/>あります。</li> <li>出願登録完了メールが受信されない場合は、TOPページの「出願内<br/>出願登録完了後は、登録内容の修正・変更ができません。</li> <li>検定料支払い前であれば、再度正しい内容で登録してください。</li> <li>手続き手順</li> <li>①上記、受付商号をめずメモして接えておいてください。</li> <li>②登録されたメールアドレスに「出願登録完了メール」が届いています。<br/>届いていない場合は、入力されたメールアドレスが間違っている可能性がござい<br/>その場合は、再度お申し込みください。</li> <li>③まだ検定料の支払いは完了しておりません。</li> <li>下の「引き検索支払う」ボタンを押し、支払い手続きにお進みください。</li> <li>③支払い洗了後、登録されたメールアドレスに「支払売了通知」が届きますので、<br/>出開に必要な問題を印刷し、必ず出限期間内に本学に届くように常備・決定であります。</li> </ul>    | <sup>爆攻によっては受傷が遅くなる場合が</sup>                                                                                         | ちらから支払い手続払い画面へ移ること      |

#### 【山形大学インターネット出願】検定料支払手続きの案内メール

no-reply@e-apply.jp <no-reply@e-apply.jp> 2022/07/12 (火) 15:30 宛先: 【山形大学インターネット出願サイト】 検定料支払手続きのご案内

山形大学インターネット出願サイトで、出願入力を受付けたことをお知らせします。

■出願手続きはまだ完了していません!

出願完了までに「検定料の支払い」「必要書類の郵送又は持参」が必要です。 引き続き、「検定料の支払い」に進んでください。

■検定料の支払期限

2022/12/04 23:59:59まで

■受付番号

232932887023

※受験番号ではありません。必ずメモをして控えてください。

【ご注意ください】 必ず出願期間内に、すべての出願手続きを完了してください。 必要な手続きは、 1「インターネット出願登録(入力)」ー【完了】 2「検定料の支払い」 3「必要書類の印刷・提出(郵送又は持参) < 必善>」 です。 出願締切(出願書類提出期限)は、必ず学生募集要項で確認してください。

お支払いおよび申込内容のご確認はこちらからお進みください。

■お申込みについてのお問合せ
 運用会社:株式会社ディスコ
 「学び・教育」出願・申込サービスサポートセンター
 TEL:0120-202079(受付時間:月~金 10:00~18:00)
 E-Mail:cvs-web@disc.co.jp
 入試に関する問い合わせ先は、学生募集要項ページでご確認ください。

| 以<br>Warnagata University |                                                                  |                                                 | रत                                                 | ページ登録情報                            |
|---------------------------|------------------------------------------------------------------|-------------------------------------------------|----------------------------------------------------|------------------------------------|
| <u>₹</u> 4/               | ページトップへ<br>1<br>2<br>入試・留意事項 志職:                                 | 3 4<br>无 個人情報 出願內容確                             | <br>クレジットカード払いは、日本<br>セブンイレブン及びその他のま<br>のみ手続き可能です。 | 、国内外から手続き可能です。<br>を払方法については、日本国内から |
| 次の3<br>支払(                | 支払い期限までに、ご希望のお支払い方法より、支払-<br>い期限まで支払いがなされないときは、お申込みは自動<br>支払い内容  | ›てください。<br>1的に取り消されます。                          |                                                    |                                    |
|                           | 支払い期限       クレジットカードによる支払い       入学検定料合計                         | 2022/12/04 23:59<br>入学検定料 17,000 円 払込手数         |                                                    | 7                                  |
|                           | 次のボタンをクリックし、支払い手続きにお進みくた<br>いたのでのです。<br>上記ボタンをクリックすると、外部サイトの画面に通 | Eさい。<br>での、 での、 での、 での、 での、 での、 での、 での、 での、 での、 |                                                    |                                    |

| 学検定料合計                  | 入学検定料 | 17,000 円    | 払込手数料 | 650 円 | 合計金額 | 17,650 円 |
|-------------------------|-------|-------------|-------|-------|------|----------|
| のボタンをクリックし、支払い手続きにお進みくだ | さい.   |             |       |       |      |          |
|                         |       | 😨 セナン・イル    | プン    |       |      |          |
|                         |       |             |       |       |      |          |
|                         | tz    | ブンイレブン支払い手続 | きへ進む  | >     |      |          |

#### その他の支払い

| 入学検定料合計                   | 入学検定料 17,000 円 | 払込手数料 650 円                                                     | 合計金額                      | 17,650 円 |
|---------------------------|----------------|-----------------------------------------------------------------|---------------------------|----------|
|                           |                |                                                                 |                           |          |
| 次のホタンをクリックし、文払い手続きにお進みくた  | さい。            |                                                                 |                           |          |
|                           | Seconart       | ▼ PayPay Itif 4655<br>Ayeasy Rokuten<br>東天開行 ≧ PayPay Itif 6655 | Bl&ット銀行<br>anitAdvantured |          |
|                           | その他の支払い手続      | ききへ進む                                                           |                           |          |
|                           | CONBONED       |                                                                 |                           |          |
| 上記ボタンをクリックすると、外部サイトの画面に遷移 | らします。          |                                                                 |                           |          |
|                           |                |                                                                 |                           |          |
|                           |                |                                                                 |                           |          |
|                           | マイページ          | トップへ                                                            |                           |          |

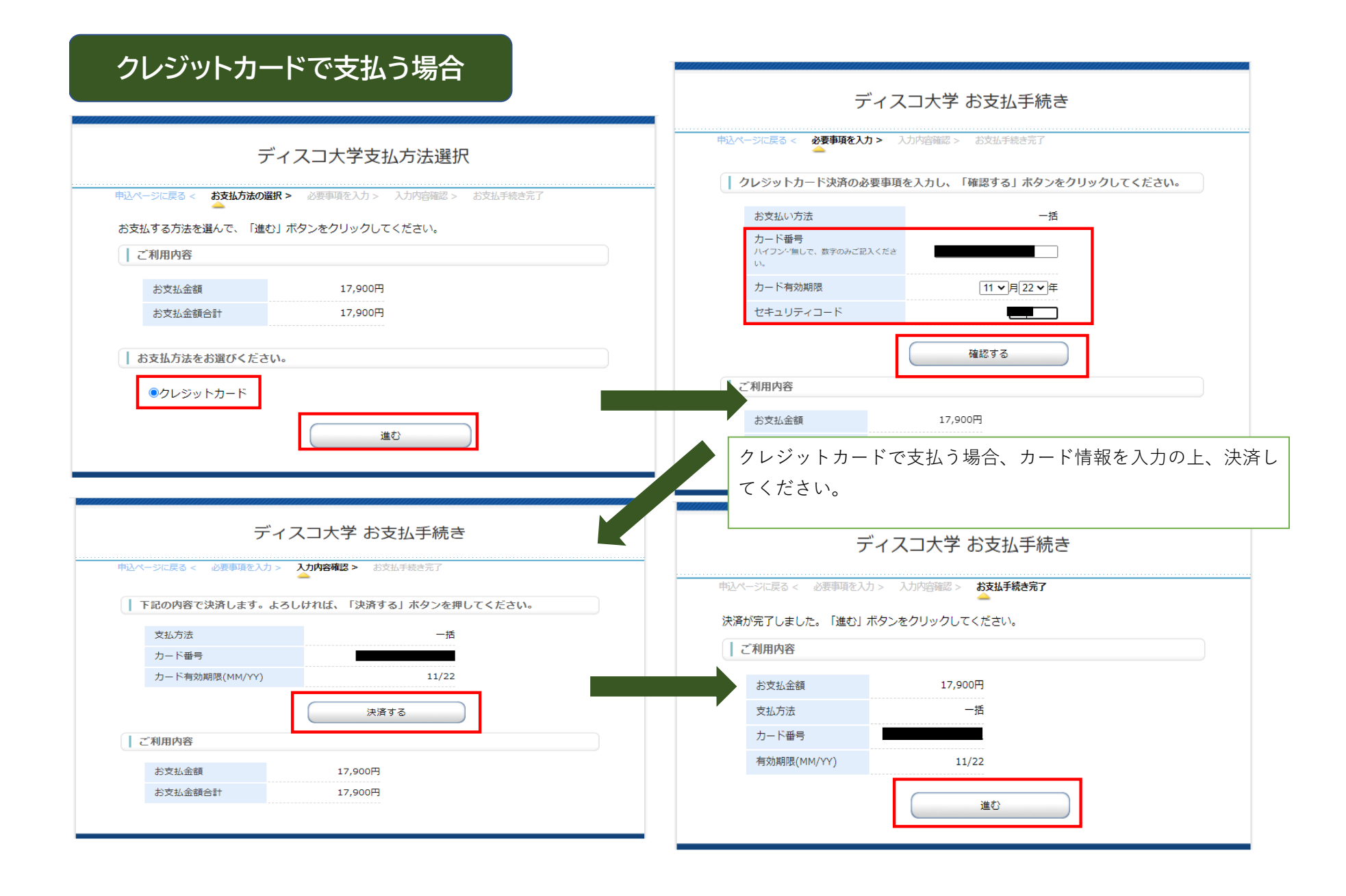

## セブンイレブン及びその他の方法で支払う場合

お支払方法の選択

ご利用される決済を選択し、支払手順をご確認ください。

| - お支払い内 | 容                                |
|---------|----------------------------------|
| 事業者名    | 株式会社ディスコ                         |
| お客様名    | A AA 様                           |
| お支払金額   | 17,650 円                         |
| お支払期限   | 2023/11/21 23:59:00 ※時刻は24時間表記です |
| 大学名     | 山形大学                             |
| 申込内容    | 2024年度入学試験出願                     |
| 入学検定料   | 17650円                           |
| 受付番号    | 230138238796                     |

## メール送信 LINEへ送る

| 重要なお知らせ              |                            |
|----------------------|----------------------------|
| ■テスト環境の支払案内画面につ      | いてのお知らせ                    |
|                      | <↓マルチコピー機での操作不要!/          |
| パーコートを見せるだけ!         | コンビニで便利に決済するなら             |
|                      | <b>FamilyMart</b> バーコード決済! |
|                      | ※バーコード決済はスマホ操作時に利用可能です     |
| 使用方法:お支払い方法で「ファミリーマー | -ト」を選択 ▶バーコードを表示する 詳細・     |

## 移りますので、画面の指示に従って支払い手続きを行ってくださ い。学生募集要項に記載の支払手順も参考にしてください。

セブンイレブン及びその他の方法の場合は、外部サイトの画面に

#### コンビニでのお支払い

| ファミリーマート | E FamilyMart |  |
|----------|--------------|--|
| -עש      | LAWSON       |  |
| ミニストップ   | ()           |  |
| セイコーマート  | Seicemart    |  |
| デイリーヤマザキ |              |  |

#### 銀行でのお支払い

| АТМ      | が 955/80<br>その他の単行<br>出コナラ | みずほ銀行        | L 三月住友銀行  | ④ U 문 な 創行       | ©esorum           | () sum | (()MURS SELANS | Proving |
|----------|----------------------------|--------------|-----------|------------------|-------------------|--------|----------------|---------|
| ネットバンキング | au cauen                   | Pay Pay Bill | O NEOSANK | Rejuten Wikiters | ¥ 新新·清新<br>亦 和の新行 |        |                |         |

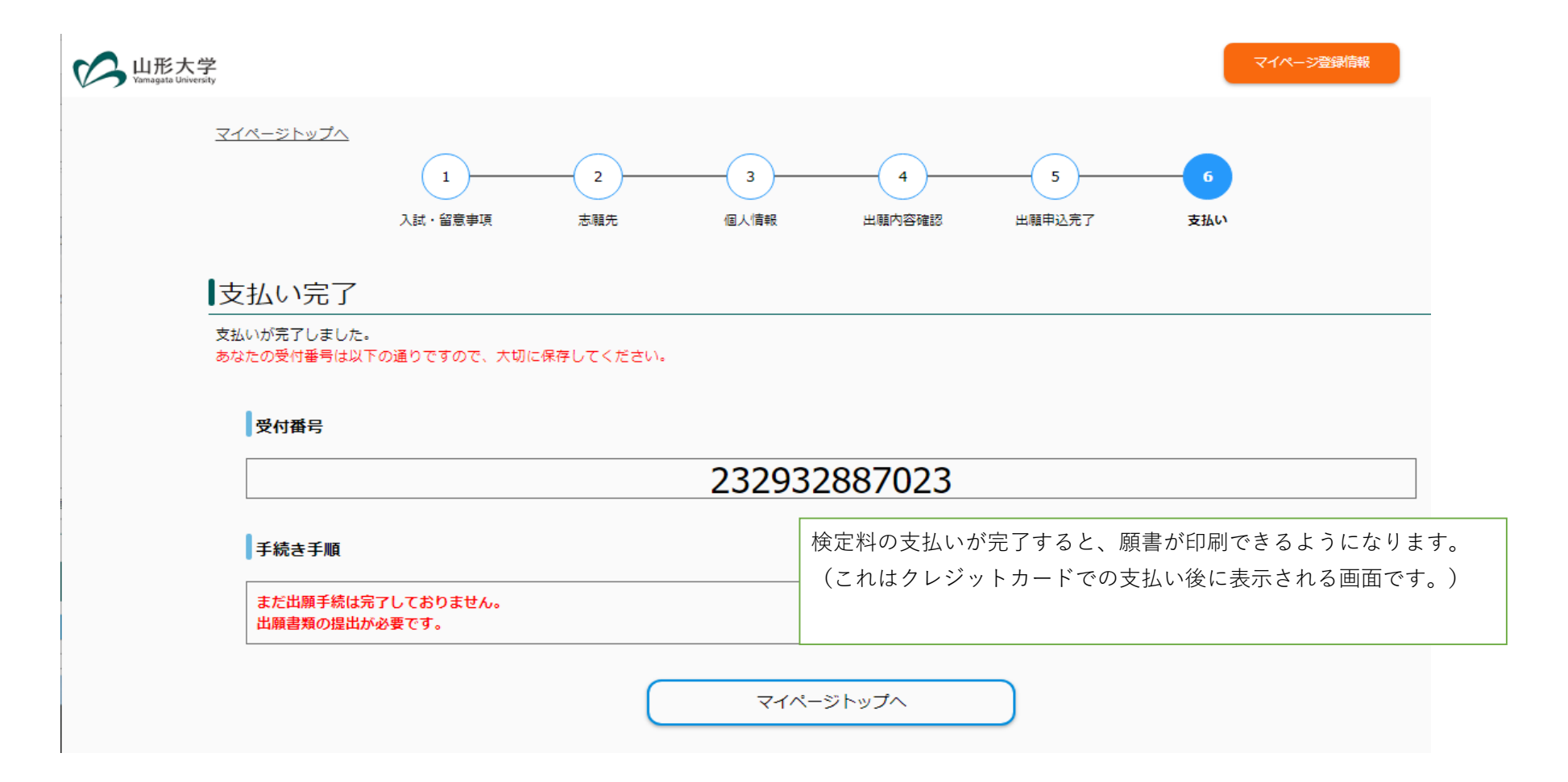

#### 【山形大学インターネット出願】検定料支払完了のお知らせ

no-reply@e-apply.jp <no-reply@e-apply.jp> 2022/07/12 (火) 15:36

宛先:

山形大学入試の検定料の支払いを確認いたしましたので、お知らせします。 インターネット出願サイトから、出願(郵送又は持参)に必要な書類のダウンロード・印刷が可能となりましたので、引き続き、必要書類の準備・郵送又は持参を 進めてください。

■出願手続きはまだ完了していません!

出願完了までに「必要書類の郵送又は持参」が必要です。 出願期間内にすべての書類が大学に到着することにより、出願手続きが完了となります。

■出願締切(出願書類提出期限)は、必ず学生募集要項で確認してください。

検定料の支払いが完了すると、メールが配信されます。

■受付番号 232932887023

※受験番号ではありません。必ずメモをして控えてください。

#### ■必要書類の印刷

必要書類は、以下のURLからログインし、申込内容をもう一度確認の上、カラー印刷してください。

印刷した書類は、その他必要な書類(調査書等)と共に市販の角形2号封筒に封入して、書留・速達郵便で郵送又は持参してください。

【受験票について】 受験票は、出願期間後に印刷できるようになります。インターネット出願サイトからログインし、必ず各自で印刷して、試験当日に忘れずに持参してください。 ※受験票の印刷開始日は、学生募集要項を参照してください。

■お申込みについてのお問合せ 適用会社:株式会社ディスコ 「学び・教育」出願・申込サービスサポートセンター TEL:0120-202079(受付時間:月〜金 10:00~18:00) E-Mail:cvs-web@disc.co.jp 入試に関する問い合わせ先は、大学ホームページよりご確認ください。

\_\_\_\_\_

| 山形大学<br>amagata University                                       |                                       |                        |                                                                         |                                                                |                         | マイページ登録情報                                                                                                    | (                                                         |        |
|------------------------------------------------------------------|---------------------------------------|------------------------|-------------------------------------------------------------------------|----------------------------------------------------------------|-------------------------|----------------------------------------------------------------------------------------------------|-----------------------------------------------------------|--------|
|                                                                  | マイページTOP                              | 学生募集要項                 | 事前準備                                                                    | 支払い方法                                                          | お問い                     | 合わせ 個人情報取扱方                                                                                                    | łł                                                        |        |
| ★ 101                                                            | マイページ                                 |                        |                                                                         |                                                                |                         |                                                                                                    |                                                           |        |
|                                                                  |                                       |                        |                                                                         |                                                                |                         |                                                                                                    |                                                           |        |
|                                                                  |                                       | 出願申込一覧                 |                                                                         |                                                                |                         |                                                                                                    |                                                           |        |
|                                                                  |                                       | 出願手続きを行う               | >                                                                       |                                                                |                         |                                                                                                    |                                                           |        |
|                                                                  |                                       |                        |                                                                         |                                                                |                         |                                                                                                    |                                                           |        |
|                                                                  |                                       |                        |                                                                         |                                                                |                         | 出願甲込清(支払済)                                                                                                    | 1                                                         |        |
|                                                                  | 支払日時:                                 |                        | 2022/07/12 15:36                                                        |                                                                |                         |                                                                                                    | -                                                         |        |
|                                                                  | S11日号:<br>入試区分·                       |                        | 232932667023<br>私費外国人留学牛入試                                              |                                                                |                         |                                                                                                    | -                                                         |        |
|                                                                  |                                       |                        |                                                                         |                                                                | 检定料支;                   | 大後、マイページに                                                                                                    | - ログインすス                                                  | と 入学願書 |
|                                                                  |                                       |                        |                                                                         | 1                                                              |                         |                                                                                                    |                                                           |        |
|                                                                  |                                       | 入学                     | 願書                                                                      | 7                                                              | か表示でる                   | きるようになります                                                                                                    | 0                                                         |        |
|                                                                  |                                       |                        |                                                                         |                                                                |                         |                                                                                                    |                                                           |        |
|                                                                  |                                       |                        | 、<br>、                                                                  | •                                                              |                         |                                                                                                    |                                                           |        |
|                                                                  |                                       |                        | 申込内容を                                                                   | 上確認する                                                          |                         |                                                                                                    |                                                           |        |
|                                                                  |                                       |                        |                                                                         |                                                                |                         |                                                                                                    |                                                           | 1      |
|                                                                  |                                       |                        |                                                                         |                                                                | _                       |                                                                                                    |                                                           |        |
| 令和6年度山形大                                                         | 学入学試験                                 | 2024                   | 回顧業件・出願業格 外国において学校教                                                     | 育における12年の課程を修了した者等                                             |                         | 迷迷                                                                                                    | 書留・速達                                                     |        |
| 入字                                                               |                                       |                        | 区 分学税 名<br>0年6年(0030)(38939)<br>マスト<br>0年6年(0493)(389390)<br>マスト<br>マスト | 田 在 地 修業年間 在 学 M     テスト 4 2019-04 ~ 20     テスト 4 2014-04 ~ 20 | 18<br>1224-03<br>119-03 | 〒992-8510                                                                                                    |                                                           |        |
| # * * 工学部 昼<br># * * * 高分子・有<br>- ス * *                          | 間コース *                                |                        | 学         初等教育(小学校) テスト           E                                     | テスト 4 2009-04 ~ 20                                             | 014-03                  | 山形大学工学部                                                                                                    | 入試担当行                                                     |        |
| 2.6至763000<br>天社会科学部<br>1.大ヒュース<br>副 老 の み                       |                                       |                        |                                                                         |                                                                |                         | 私費夕山形大                                                                                                    | ▶国人留学生用<br>学入学願書在中                                        |        |
| v≠≞s<br>test                                                     | (Frst Name) (Midde Name)<br>test test |                        | 以上を通算した全学校教                                                             | n # x + x 12 + 0                                               | ля.<br>                 | 工学部 昼間コース                                                                                                    |                                                           |        |
| лтка 77                                                          |                                       |                        | 日本語学習型<br>                                                              | NA 14 20 20                                                    |                         | T 990-8560                                                                                                    |                                                           |        |
| ◎漢学·ローマ学<br>〒990-8560<br>山野鹿山奈市小白川町                              | 1 丁目 4 - 1 2                          |                        | ロ 本 に お け る 速 絡 先<br>フ リ ガ ナ<br>日本在住者氏名                                 | <ul> <li>(近朝者又は知人考<br/>人学志服者<br/>との関係</li> </ul>               | <del>s</del> >          |                                                                                                    | ##### 080-2222-2222                                       |        |
| 11年電話番号<br>ールアドレス                                                | 電話番号 080-2222-2222 携帯                 | æ 15 ∰ 9 080-5555-3333 | 1<br>R 15 46 49                                                         | 携 果 電 胡                                                        |                         | ※法サ・ローマキル外の方法意理素を含ませること<br>対策の中に、以下の書類を入れたことを確認して、応募者チェック模にチェックは<br>募集要項を参照の上、該当するものを提出すること。                                                                                                    | てから提出してください。(※は該当者のみ)                                     |        |
| 格 通 如 <sup>〒990-8560</sup><br><sup>学 干 統書類)</sup><br>述 付 売 山形県山形 | 市小白川町1丁目4-12                          |                        | メールアドレス<br>フリガナ                                                         | 入学志願者                                                          |                         | た単名         大学           アムン母         アムン母           ①入学舗書         ※5次呈現由書                                                                                                    | 8 単 章 天 平<br>平 <sub>43</sub> 500 平 <sub>43</sub> 500<br>平 |        |
| х л п                                                            | 2005年4月30日 (年度                        | (末年齢 18歳)15 18 男       | 日本在住者氏名<br>〒<br>2                                                       | 20 M %                                                         |                         | 本学家の日本語学試験受験集の写し<br>日本語学試験受験集の写し<br>日本語は小型語を<br>た。<br>スペートの日本語の「日本語」の日本語は小型語を<br>スペートの日本語の「日本語」の日本語の「日本語」の日本語の「日本語」の日本語の「日本語」の「日本語」のの「日本語」の「日本語」の「日本」の「日本」の「日本」の「日本」の「日本語」の「日本」の」の「日本語」の「日本」の」の「日本語」の「日本」の」の「日本」の」の」の」の「日本語」の「日本」の」の「日本」の」の「日本」の「日本」の「日本」の」の「日本」の「日本 | ₩~<br>明書<br>の後のは <mark>会ず発生国際主要社</mark> F4二               |        |
| # <b>力</b>                                                       | ナダ (取得見込み)<br>(取得見込み)<br>6日 は単ミドルボディ  | 留学 (取得見込)              | 電 話 巻 号<br>メールアドレス                                                      | 携 带 笔 林                                                        |                         | 第310年に922年10日にの対象構造な数の少し<br>世学部、国学部、工学部、豊学部の主動者は必要、<br>名儀職及び在留資格を確認できるもの                                                                                                    | 0801058888888762                                          |        |
| ■ # # #<br>職する学部等が指定する<br>敷していることを確認しま                           | <br>「2023年度日本留学試験」の利用科日(学生募集<br>した。   | (要項17~18ページ参照)を        |                                                                         |                                                                |                         | 提出する書類について必ずチェック様にチェックしを付し、番号項に重ね                                                                                                    | (封領にいれて、必ず郵通(書留遺達)又                                       |        |
|                                                                  |                                       |                        | - 17                                                                    |                                                                |                         | は特勢により提出してください。<br>なお、日本国外から出版する場合は、EMSや国際宅配供当の配適配備力<br>解送等に通したものを使用してください。<br>通に不量がある場合は実現しないことがあります。<br>置量付取預用に到着しない場合は実現しまなんので、単述くまできる。                                                                                                    | 《現される方法で送付してください。封領 ○の場合は、新派にかかる日数を考慮して                   |        |
|                                                                  | 東村香寺 (東藤香寺ではありますん)                    | 222312209440           |                                                                         | 分表示されま                                                         | すので、                    | Eを持って送付してください。     要要要号(装飾巻句ではお)(ません)     大 卒 支 単 単 巻 句                                                                                                    |                                                           |        |
|                                                                  | 233313308440                          | a                      | 山口 印刷                                                                   | します。                                                           |                         | 233313308440 * 000818.8581.51/1702811                                                                                                    | 233313308440                                              | (3)日   |
|                                                                  |                                       |                        |                                                                         |                                                                |                         |                                                                                                    |                                                           | ]      |